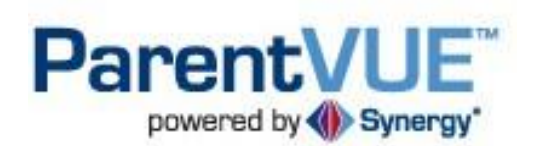

#### Peoria Unified School District's User Guide

To gain access to ParentVUE you must visit your child's school and provide them with proper identification. Your school will then issue you with an activation code that will grant you access.

ParentVUE gives access to student fees such as Preschool, KidZone & EdCamp. Users may view or pay various fees for one or multiple students.

The following instructions will guide you both with establishing a log on with ParentVUE and also through making your payment.

If you require further information or assistance please contact;

KidZone & EdCamp

| Ashley Worrell   | 623-512-2047 |
|------------------|--------------|
| Priscilla Glick  | 623-773-6688 |
| Michelle McArdle | 623-512-2066 |
| Connie Flusche   | 623-556-7202 |

Preschool

| Kelli Johnson  | 623-773-6683 |
|----------------|--------------|
| Joanne Radnich | 623-773-6677 |

# **Activating Your Account**

- 1. Open your Internet browser go to the Peoria Unified School District home page: <u>https://www.peoriaud.k12.az.us/Pages/Default.aspx</u>
- 2. Hover over the *Parent* tab and then select **ParentVUE**.
- 3. Click the Click Here to Enter button.
- 1. Click I am a parent >>.
- 2. Click I have an activation key and need to create my account>>.

- 3. Click I Accept.
- 4. Enter your **First Name**, **Last Name**, and **Activation Key** exactly as they appear in the *Activation Key Letter* you received from your school office.
- 5. Click the Continue to Step 3 button.

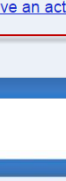

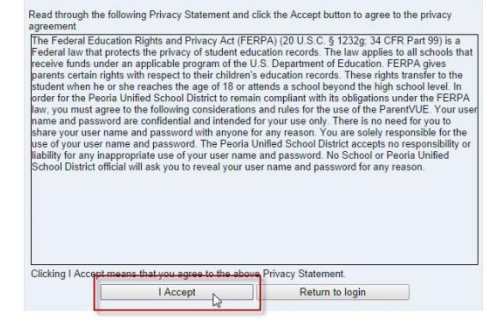

Step 1 of 3: Privacy Statement

| Please enter yo<br>district), to activ | ur first name, last n<br>ate your ParentVU | ame and the 7 character authentication key (provided to you by th<br>E account: |
|----------------------------------------|--------------------------------------------|---------------------------------------------------------------------------------|
| First Name                             | Frank                                      |                                                                                 |
| Last Name                              | Disney                                     |                                                                                 |
| Activation Key                         | MVFCUAV                                    | ]                                                                               |
|                                        | [                                          | Continue to Step 3                                                              |

| Continue to Step 3 |  |
|--------------------|--|
| ~2                 |  |

1

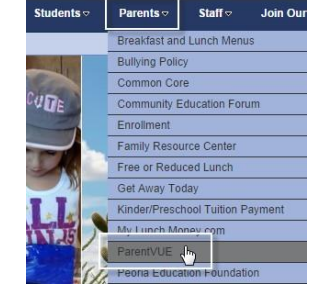

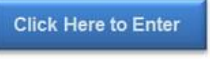

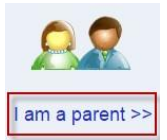

| <b>88</b>                                               |
|---------------------------------------------------------|
| I have an activation key and need to create my account> |
|                                                         |

Activate My Account

- 6. Create a User Name, Password (Confirm Password), and enter your Primary Email.
- 7. Then click the **Complete Account Activation** button.

#### **Logging Into Your Account**

- Open your Internet browser go to the Peoria Unified School District home page: <u>https://www.peoriaud.k12.az.us/Pages/Default.aspx</u>
- 2. Hover over the *Parent* tab and then select **ParentVUE**.
- 3. Click the **Click Here to Enter** button.
- 4. Click I am a parent >>.
- 5. Enter your User Name and Password.
- 6. Then click the **Login** button.
- 7. To begin making your payment please go to Page 4 of this document.

| Welcome Frank Dis<br>and password. Rem<br>and letters and mus | sney. To complete your account<br>tember that passwords are case<br>t be a minimum of 6 characters | activation you will need to create your username<br>sensitive. Your password can consist of numbers<br>in length. |
|---------------------------------------------------------------|----------------------------------------------------------------------------------------------------|----------------------------------------------------------------------------------------------------|
| User Name                                                     | frankdisney14                                                                                      |                                                                                                    |
| Password                                                      |                                                                                                    |                                                                                                    |
| Confirm Password                                              |                                                                                                    |                                                                                                    |
| Primary E-Mail                                                | frank_disney@yahoo.com                                                                             | Î.                                                                                                    |
|                                                               | Complete Acc                                                                                       | ount Activation                                                                                                   |

| Complete Account Activation |  |
|-----------------------------|--|
|-----------------------------|--|

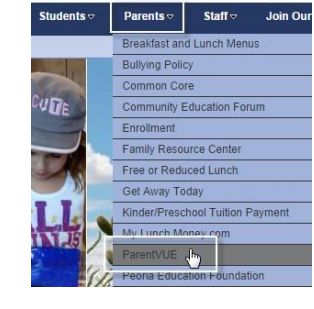

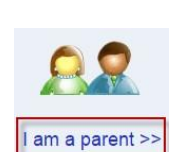

Click Here to Enter

|            | Login                     |  |
|------------|---------------------------|--|
| User Name: | disney14                  |  |
| Password:  | •••••                     |  |
|            | Login 🔓                   |  |
| Forget ye  | our password? Click here. |  |
|            |                           |  |

#### **Logging Out of Your Account**

1. Be sure to click the **Logout** link in the upper right corner of the page.

#### Forgot Your Password?

 From the ParentVUE Login page (see steps 1-3 above), click I am a parent>>.

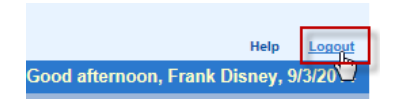

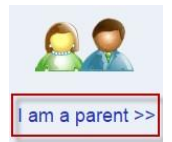

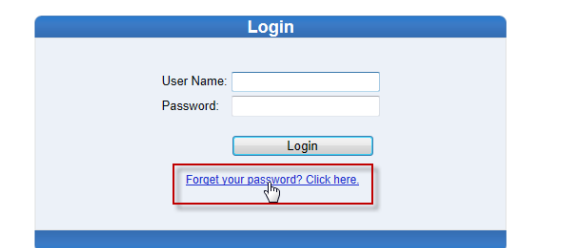

Click the Forget your password? Click here link.

- 1. Enter **your primary email** (that was used during your account activation).
- 2. Then click the Send Email button.
- A message will be sent to your primary email account including your password.
- 4. If the password reset page is still open, click the **Click to return to Login** link to enter the password you were emailed. Otherwise, follow steps 1-4 under Logging into Your Account above.

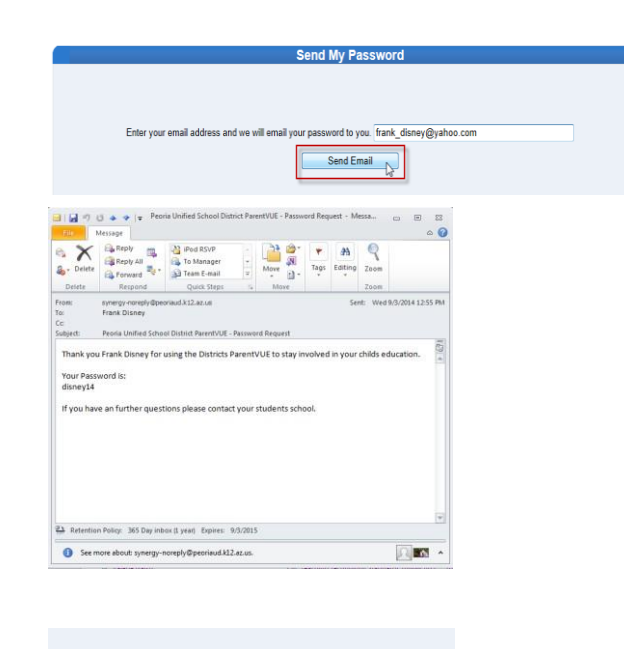

E-mail sent. Click to return to Login

# **Making Your Payment**

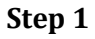

From the Navigation Menu select "Fee"

| Coloct Crima · | A LOUIS A     |
|----------------|---------------|
| Navigation     |               |
| Messages       | Recent Events |
| Calondar       | No Photo      |
| calendar       | Edupoint      |
| Attendance     | On file       |
| Class Schedule |               |
| Course History |               |
| Course Request |               |
| Fee            |               |
| Grade Book     |               |
| Report Card    |               |
| Student Info   |               |

### Step 2

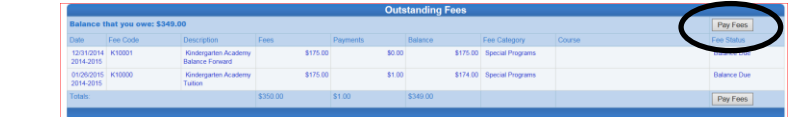

Select "Pay Fees"

# Step 3

Select the "Add" next to the line item you wish to pay.

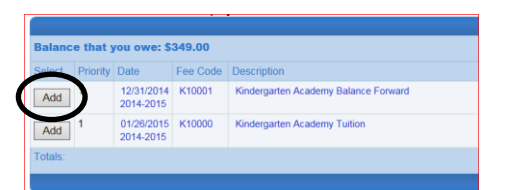

# Step 4

Enter the amount you wish to pay on this line item and select "Update" If you would like to pay on multiple line items repeat steps 3 and 4.

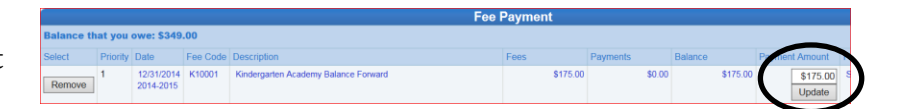

#### Step 5

Select "Checkout", or navigate to another child and select more fees to pay before checking out all at once.

|     | Cart: \$176.00 (2<br><u>Ch</u> | items)<br>eckout   | S                | FEE      |
|-----|--------------------------------|--------------------|------------------|----------|
| e f | ees to pay befo                | ore checking ou    | it all at once.  | $\frown$ |
|     |                                |                    | (                | Checkout |
|     | Balance                        | Payment Amount     | Fee Category     | Course   |
| 00  | \$175.00                       | \$175.00<br>Update | Special Programs | 5        |
| 00  | \$174.00                       | \$1.00<br>Update   | Special Programs | 5        |
|     | \$349.00                       | \$176.00           |                  | Checkout |

#### Step 6

Verify the amounts entered for each line item. Make any changes needed and Select "Update"

# Interactive Cere Payments Interactive Cere Payments

#### Step 7

Ready to make your payment? Select "Checkout"

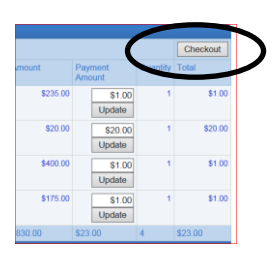

#### Step 8

Verify the Total Order Amount and Select "Continue"

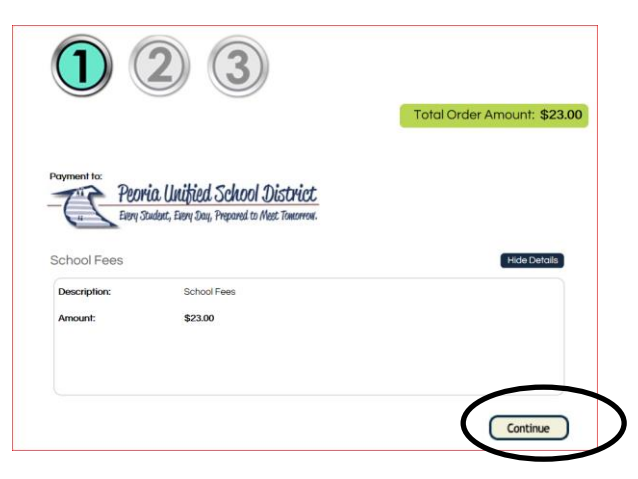

#### Step 9

Enter your Billing information and Select "Continue"

|                     | Total Order Amount: \$23.00     |
|---------------------|---------------------------------|
| Billing Information | How would you like to pay? `    |
| Sam Smith           | Pay by Credit Card              |
| SSmith@email.com    | Credit Card Type: *             |
| SSmith@email.com    | Visa V<br>credit Card Number: * |
| 12345 Street        | Expiration Date:                |
| Secondary Address   | MH: 10 YY: 2016 Y               |
| Peoria              | Security Code:                  |
| State               |                                 |
| 85304               |                                 |
|                     |                                 |
|                     |                                 |
|                     |                                 |
|                     | Back Continue                   |

#### Step 10

If necessary edit your billing information and Select "Confirm Payment"

You will also be emailed a receipt to the email address you entered in the Step 9.

| L AN                                                                                                    | ry Studart, Every Day,                                                                                                    | Prepared to Mest Tomorrow.                                                                                                    |                                                                                                    |                                                             |                                                                       |                                                                                                    |                                                                                                    |                                                                                                    |
|----------------------------------------------------------------------------------------------------|----------------------------------------------------------------------------------------------------|----------------------------------------------------------------------------------------------------|----------------------------------------------------------------------------------------------------|-------------------------------------------------------------|-----------------------------------------------------------------------|----------------------------------------------------------------------------------------------------|----------------------------------------------------------------------------------------------------|----------------------------------------------------------------------------------------------------|
| School Fees                                                                                                    |                                                                                                    | Show                                                                                                    | ~                                                                                                    |                                                             |                                                                       |                                                                                                    |                                                                                                    |                                                                                                    |
| Item Amount:                                                                                                    | :\$23.00                                                                                                    |                                                                                                    |                                                                                                    |                                                             |                                                                       |                                                                                                    |                                                                                                    |                                                                                                    |
| Pay by Cr                                                                                                    | redit Card                                                                                                    | VISA                                                                                                    |                                                                                                    |                                                             | Edi                                                                   |                                                                                                    |                                                                                                    |                                                                                                    |
| Credit Ca                                                                                                    | rd Visa                                                                                                    |                                                                                                    | Expiratio                                                                                                    | m MM: 10                                                    | YY: 16                                                                |                                                                                                    |                                                                                                    |                                                                                                    |
| Credit Ca<br>Number:                                                                                                    | rd14                                                                                                    | 188                                                                                                    | Security<br>Code:                                                                                               |                                                             |                                                                       |                                                                                                    |                                                                                                    |                                                                                                    |
| Billing Info                                                                                                    | ormation                                                                                                    |                                                                                                    |                                                                                                    |                                                             | Edi                                                                   | -                                                                                                    |                                                                                                    |                                                                                                    |
| Full Name                                                                                                    | e: Sam                                                                                                    | Smith                                                                                                    | City:                                                                                                    | Peoria                                                      |                                                                       |                                                                                                    |                                                                                                    |                                                                                                    |
| Email:                                                                                                    | SSm                                                                                                    | ith@email.com                                                                                                    | State:                                                                                                    | AZ                                                          |                                                                       |                                                                                                    |                                                                                                    |                                                                                                    |
| Street:                                                                                                    | 1234                                                                                                    | 15 Street                                                                                                    | ZIP:                                                                                                    | 85304                                                       |                                                                       |                                                                                                    |                                                                                                    |                                                                                                    |
| Street 2:                                                                                                    |                                                                                                    |                                                                                                    | Country                                                                                                    | :USA                                                        |                                                                       |                                                                                                    |                                                                                                    |                                                                                                    |
|                                                                                                    |                                                                                                    |                                                                                                    |                                                                                                    |                                                             |                                                                       |                                                                                                    |                                                                                                    |                                                                                                    |
|                                                                                                    |                                                                                                    |                                                                                                    |                                                                                                    | Back                                                        | Canting                                                               | Dumment                                                                                                    |                                                                                                    |                                                                                                    |
|                                                                                                    |                                                                                                    |                                                                                                    |                                                                                                    | Dack                                                        | Comm                                                                  | Payment                                                                                                    |                                                                                                    |                                                                                                    |
| Transaction con                                                                                                    | npleted succes                                                                                                    | ssfully! You can sav                                                                                                    | ve and use th<br>"jthomas                                                                                       | iis page as a<br>@peoriaud.k1                               | eceipt. A c<br>2.az.us".                                              | opy of this receipt                                                                                                    | was sent to your                                                                                                    | email addre                                                                                                    |
|                                                                                                    |                                                                                                    | Click                                                                                                    | k Here to Fini                                                                                                  | sh: Return                                                  | to ParentV                                                            | UE                                                                                                    |                                                                                                    |                                                                                                    |
| hank you Sam Sr                                                                                                    | mith!                                                                                                    |                                                                                                    |                                                                                                    |                                                             |                                                                       |                                                                                                    | ORDER RE<br>January 28,                                                                                                    | CEIPT #1930<br>2015 (10:57                                                                                                    |
| ransaction # 198                                                                                                    | 88845                                                                                                    |                                                                                                    |                                                                                                    |                                                             | Payme                                                                 | nt made to:                                                                                                    | Peoria Unified                                                                                                    | 1 School Dist                                                                                                    |
|                                                                                                    |                                                                                                    |                                                                                                    |                                                                                                    |                                                             |                                                                       |                                                                                                    | Supportug                                                                                                    | Øschoolpav.c                                                                                                    |
| em Description                                                                                                    |                                                                                                    |                                                                                                    | Amount                                                                                                    | Qty                                                         |                                                                       |                                                                                                    | supported                                                                                                    | §schoolpay.c                                                                                                    |
| em Description<br>ems for :                                                                                                    |                                                                                                    |                                                                                                    | Amount                                                                                                    | Qty                                                         |                                                                       |                                                                                                    | supporte                                                                                                    | ýschoolpay.c                                                                                                    |
| em Description<br>ems for :<br>School Fees                                                                                                    |                                                                                                    |                                                                                                    | <b>Amount</b><br>23.00                                                                                          | Qty<br>1                                                    |                                                                       |                                                                                                    | supporte                                                                                                    | §schoolpay.c<br>Subtr<br>\$23                                                                                                    |
| em Description<br>ems for :<br>School Fees                                                                                                    |                                                                                                    |                                                                                                    | <b>Amount</b><br>23.00                                                                                          | Qty<br>1                                                    |                                                                       | Tax                                                                                                    | supporta                                                                                                    | gschoolpay.c<br>Subt<br>\$23<br>\$0                                                                                                    |
| em Description<br>ems for :<br>School Fees<br>Additional Infe                                                                                                    | ormation:                                                                                                    |                                                                                                    | <b>Amount</b><br>23.00                                                                                          | Qty<br>1                                                    | Conv                                                                  | Tax<br>enience Fee                                                                                                    | sabhouff                                                                                                    | gschoolpay.c<br>Subt<br>\$2:<br>S(<br>S(                                                                                                    |
| em Description<br>ems for :<br>School Fees<br>Additional Infe                                                                                                    | ormation:                                                                                                    |                                                                                                    | <b>Amount</b><br>23.00                                                                                          | Qty<br>1                                                    | Conve<br>Item Tota                                                    | Tax<br>anience Fee<br>Shipping<br>I:                                                                                                    | sahhouf                                                                                                    | schoolpay.c<br>Subt<br>\$2:<br>\$0<br>\$0<br>\$0<br>\$1<br>\$2<br>\$2<br>\$1<br>\$1<br>\$2<br>\$2<br>\$2<br>\$2<br>\$2<br>\$2<br>\$2<br>\$2<br>\$2<br>\$2<br>\$2<br>\$2<br>\$2                                                                                                    |
| em Description<br>ems for :<br>School Fees<br>Additional Info                                                                                                    | ormation:                                                                                                    |                                                                                                    | <b>Amount</b><br>23.00                                                                                          | Qty<br>1                                                    | Conve<br>Item Tota                                                    | Tax<br>anience Fee<br>Shipping<br>I:                                                                                                    | subbould                                                                                                    | schoolpay.c<br>Subt<br>\$2:<br>\$(<br>\$(<br>\$(<br>\$(<br>\$2:<br>\$2:                                                                                                    |
| em Description<br>ems for :<br>School Fees<br>Additional Info                                                                                                    | ormation:<br>Fees for:                                                                                                    | Ann Student                                                                                                    | <b>Amount</b><br>23.00                                                                                          | Qty<br>1                                                    | Conve<br>Item Tota                                                    | Tax<br>anience Fee<br>Shipping<br>I:                                                                                                    | \$21.00                                                                                                    | gschoolpay.c<br>Subt<br>\$23<br>\$0<br>\$0<br>\$0<br>\$25                                                                                                    |
| em Description<br>ems for :<br>School Fees<br>Additional Infe                                                                                                    | ormation:<br>Fees for:<br>01/28/2015                                                                                                    | Ann Student<br>Excel AM-PM B                                                                                                    | Amount<br>23.00                                                                                                 | Qty<br>1                                                    | Conve<br>Item Tota                                                    | Tax<br>anience Fee<br>Shipping<br>I:<br>1 × 20.00                                                                                                    | \$21.00<br>\$20.00                                                                                                    | schoolpay.c<br>Subt<br>\$2:<br>\$6<br>\$6<br>\$6<br>\$2:                                                                                                    |
| em Description<br>ems for :<br>School Fees<br>Additional Infe                                                                                                    | ormation:<br>Fees for:<br>01/28/2015<br>01/28/2015<br>Ecos for:                                                                                                    | Ann Student<br>Excel AM-PM B<br>Excel - 5 Days I                                                                                                  | Amount<br>23.00<br>alance Forwa                                                                                 | Qty<br>1<br>rd<br>and PM                                    | Conve<br>Item Tota                                                    | Tax<br>anience Fee<br>Shipping<br>I:<br>1 × 20.00<br>1 × 1.00                                                                                                    | \$21.00<br>\$20.00<br>\$1.00<br>\$2.00                                                                                                    | 3schoolpay.c<br>Subt<br>\$22<br>\$1<br>\$1<br>\$1<br>\$2<br>\$2                                                                                                    |
| em Description<br>ems for :<br>School Fees<br>Additional Infe                                                                                                    | ormation:<br>Fees for:<br>01/28/2015<br>01/28/2015<br>Fees for:<br>12/31/2014                                                                                                    | Ann Student<br>Excel AM-PM B<br>Excel - 5 Days r<br>Chris Student<br>Kindergarten Ac                                                              | Amount<br>23.00<br>alance Forwa<br>per week, AM                                                                 | Qty<br>1<br>rd<br>and PM                                    | Conve<br>Item Tota                                                    | Tax<br>enlence Fee<br>Shipping<br>I:<br>1 × 20.00<br>1 × 1.00                                                                                                    | \$21.00<br>\$20.00<br>\$1.00<br>\$1.00<br>\$1.00                                                                                                    | §schoolpay.c<br>Subt<br>\$2:<br>\$(<br>\$(<br>\$(<br>\$(<br>\$2:<br>\$2:                                                                                                    |
| em Description<br>ems for :<br>School Fees<br>Additional Infe                                                                                                    | Fees for:    01/28/2015    01/28/2015    Fees for:    12/31/2014    01/15/2015                                                                                                    | Ann Student<br>Excel AM-PM B<br>Excel - 5 Days f<br>Chris Student<br>Kindergarten Ac                                                              | Amount<br>23.00<br>Ialance Forwa<br>per week, AM<br>cademy Balan<br>cademy Tuitio                               | Qty<br>1<br>rd<br>and PM<br>ce Forward<br>n                 | Conve<br>Item Tota                                                    | Tax<br>anience Fee<br>Shipping<br>1 × 20.00<br>1 × 1.00<br>1 × 1.00<br>1 × 1.00                                                                                                    | \$21.00<br>\$20.00<br>\$1.00<br>\$1.00<br>\$1.00                                                                                                    | <u>الإلى المراجعة المراجعة المراجع<br/>مراجعة المراجعة المراجعة المراجعة المراجعة المراجعة المراجعة المراجعة المراجعة المراجعة المراجعة المراجعة المرا<br/>مراجعة المراجعة المراجعة المراجعة المراجعة المراجعة المراجعة المراجعة المراجعة المراجعة المراجعة المراجعة المراجعة المراجعة المراجعة المراجعة المراجعة المراجعة المراجعة المراجعة المراجعة المراجعة المراجعة المراجع</u> |
| em Description<br>ems for :<br>School Fees<br>Additional Inf                                                                                                    | ormation:<br>Fees for:<br>01/28/2015<br>01/28/2015<br>Fees for:<br>12/31/2014<br>01/15/2015                                                                                         | Ann Student<br>Excel AM-PM B<br>Excel - 5 Days p<br>Chris Student<br>Kindergarten Ac                                                              | Amount<br>23.00<br>alance Forwa<br>per week, AM<br>cademy Balan<br>cademy Tuitio                                | Qty<br>1<br>rd<br>and PM<br>ce Forward<br>n                 | Convi                                                                 | Tax<br>anience Fee<br>Shipping<br>I:<br>1 × 20.00<br>1 × 1.00<br>1 × 1.00<br>1 × 1.00                                                                                                    | \$21.00<br>\$20.00<br>\$1.00<br>\$1.00<br>\$1.00<br>\$1.00                                                                                                    | gschoolpay.d<br>Subt<br>\$22<br>\$3<br>\$4<br>\$4<br>\$22<br>\$4<br>\$4<br>\$22<br>\$4<br>\$4<br>\$4<br>\$4<br>\$4<br>\$4<br>\$4<br>\$4<br>\$4<br>\$4<br>\$4<br>\$4<br>\$4                                                                                                    |
| em Description<br>ems for :<br>School Fees<br>Additional Infi                                                                                                    | ormation:<br>Fees for:<br>01/28/2015<br>01/28/2015<br>Fees for:<br>12/31/2014<br>01/15/2015                                                                                         | Ann Student<br>Excel AM-PM B<br>Excel - 5 Days r<br>Chris Student<br>Kindergarten Ac                                                              | Amount<br>23.00<br>Ialance Forwa<br>per week, AM<br>cademy Balan<br>cademy Tuitio                               | Qty<br>1<br>rd<br>and PM<br>ce Forward<br>n                 | Conve<br>Item Tota                                                    | Tax<br>enlence Fee<br>Shipping<br>I:<br>1 × 20 00<br>1 × 1.00<br>1 × 1.00<br>1 × 1.00<br>0 Total:                                                                                                    | \$21,00<br>\$20,00<br>\$1,00<br>\$1,00<br>\$1,00                                                                                                    | یودhoolpay.d<br>Subt<br>۲<br>۲<br>۲<br>۲<br>۲<br>۲<br>۲<br>۲<br>۲<br>۲<br>۲<br>۲<br>۲                                                                                                    |
| em Description<br>ems for :<br>School Fees<br>Additional Inf                                                                                                    | ormation:<br>Fees for:<br>01/28/2015<br>01/28/2015<br>Fees for:<br>12/31/2014<br>01/15/2015                                                                                         | Ann Student<br>Excel - S Days f<br>Chris Student<br>Kindergarten Ac                                                                               | Amount<br>23.00<br>ialance Forwa<br>per week, AM<br>cademy Balan<br>cademy Tuitio                               | Qty<br>1<br>rd<br>and PM<br>ce Forward<br>n                 | Convi<br>Item Tota                                                    | Tax<br>enience Fee<br>Shipping<br>I:<br>1 × 20 00<br>1 × 1.00<br>1 × 1.00<br>1 × 1.00<br>0 Total:                                                                                                    | \$21,00<br>\$20,00<br>\$1,00<br>\$1,00<br>\$1,00                                                                                                    | یودhooipay. و<br>Subt<br>۲<br>۲<br>۲<br>۲<br>۲<br>۲<br>۲<br>۲<br>۲<br>۲<br>۲<br>۲<br>۲                                                                                                    |
| em Description<br>ems for :<br>School Fees<br>Additional Infi                                                                                                    | Fees for:<br>01/28/2015<br>01/28/2015<br>Fees for:<br>12/31/2014<br>01/15/2015                                                                                                    | Ann Student<br>Excel AM-PM B<br>Excel - 5 Days J<br>Chris Student<br>Kindergarten Ac<br>Kindergarten Ac                                           | Amount<br>23.00<br>Ialance Forwa<br>per week, AM<br>cademy Balan<br>cademy Tuitio                               | Qty<br>1<br>rd<br>and PM<br>ce Forward<br>n                 | Conve<br>Item Tota                                                    | Tax<br>enience Fee<br>Shipping<br>I:<br>1 × 20.00<br>1 × 1.00<br>1 × 1.00<br>0 × 1.00<br>0 × 1.00                                                                                                    | \$21.00<br>\$20.00<br>\$1.00<br>\$1.00<br>\$1.00<br>\$1.00<br>\$1.00                                                                                                    | Sechoolpay.d.<br>Subt<br>S2:<br>S:<br>S:<br>S:<br>S:<br>S:<br>S:<br>S:<br>S:<br>S:<br>S:<br>S:<br>S:<br>S:                                                                                                    |
| em Description<br>ems for :<br>School Fees<br>Additional Infi<br>Additional Infi<br>automatication<br>automatication<br>automaticati | ormation:<br>Fees for:<br>01/28/2015<br>01/28/2015<br>Fees for:<br>12/31/2014<br>01/15/2015<br>y:<br>                                                                               | Ann Student<br>Excel - S Days J<br>Chris Student<br>Kindergarten Ac                                                                               | Amount<br>23.00<br>alance Forwa<br>per week, AM<br>ademy Balan<br>ademy Tuitio<br>Paid by Viss<br>Credit Card   | Qty<br>1<br>1<br>rd and PM<br>ce Forward<br>n<br>Number.    | Convi<br>Item Tota<br>Transacti                                       | Tax<br>enlence Fee<br>Shipping<br>I:<br>1 × 20 00<br>1 × 1.00<br>1 × 1.00<br>1 × 1.00<br>0 Total:<br>Tax<br>T S                                                                                                    | \$21,00<br>\$20,00<br>\$1,00<br>\$1,00<br>\$1,00<br>\$1,00<br>\$1,00<br>\$1,00<br>\$1,00<br>\$1,00<br>\$1,00<br>\$2,00<br>\$1,00<br>\$1,00<br>\$2,00<br>\$1,00<br>\$2,00<br>\$2,000\$\$2,000\$\$2,000 | schoolpay.d<br>Subt<br>\$22<br>\$3<br>\$2<br>\$2<br>\$2<br>\$2<br>\$2                                                                                                    |
| em Description<br>ems for :<br>School Fees<br>Additional Infi<br>Additional Infi<br>agreent Made By<br>agreent Made By<br>agreent M                         | Fees for:  01/28/2015    01/28/2015  Fees for:    12/31/2014  01/15/2015    y:                                                                                                    | Ann Student<br>Excel AM-PM B<br>Excel - 5 Days p<br>Chris Student<br>Kindergarten Ac<br>Kindergarten Ac                                           | Amount<br>23.00<br>alance Forwa<br>ber week, AM<br>cademy Balan<br>cademy Tuitio<br>Paid by Viss<br>Credit Card | Qty<br>1<br>1<br>rd<br>and PM<br>ce Forward<br>n<br>Number: | Convi<br>Item Tota<br>Transacti<br>1488<br>ant directly               | Tax<br>enience Fee<br>Shipping<br>1 × 20.00<br>1 × 1.00<br>1 × 1.00<br>1 × 1.00<br>on Total:<br>For questions per after br                                                                                                    | \$21.00<br>\$20.00<br>\$1.00<br>\$1.00\$1.00                                                                                                    | gschoolpay, d<br>Subt<br>S2:<br>S4<br>S5<br>S2:<br>S2:<br>S2:<br>S2:<br>S2:<br>S2:<br>S2:<br>S2:<br>S2:<br>S2:                                                                                                    |
| em Description<br>ems for :<br>School Fees<br>Additional Infi<br>Additional Infi<br>Additiona                         | ormation:    Fees for:    01/28/2015    01/28/2015    Fees for:    12/31/2014    01/15/2015    y:    support during:    garding the liter    support during:    Depending the liter | Ann Student<br>Excel - S Days f<br>Chris Student<br>Kindergarten Ac<br>Kindergarten Ac                                                            | Amount<br>23.00<br>alance Forwa<br>per week, AM<br>ademy Tuitio<br>Credit Card<br>please contr<br>am -5:00 pm   | Qty<br>1<br>1<br>and PM<br>ce Forward<br>n<br>Number:       | Conv<br>Item Tota<br>Transacti<br>1488<br>ant directly<br>at 898.88.1 | Tax    enlence Fee    Shipping    1    1 × 20 00    1 × 1.00    1 × 1.00    1 × 1.00    1 × 1.00    Second Tax    Terminal Tax    Second Tax    Terminal Tax    Terminal Tax< | 521.00<br>520.00<br>51.00<br>51.00                                                                                                    | schoolpay.c<br>Subt<br>S22<br>S2<br>S2<br>S2<br>S2<br>S2<br>S2<br>S2<br>S2<br>S2<br>S2<br>S2<br>S2                                                                                                    |
| em Description<br>ems for :<br>School Fees<br>Additional Infi<br>Additional Infi<br>agment Made By<br>arn Smith<br>2245 Street<br>eron, A.2, 6530<br>homas@peoriau.or<br>or questions reconstructioner                                                                                                    | ormation:    Fees for:    01/28/2015    01/28/2015    Fees for:    12/31/2014    01/15/2015    y:    1k12.az.us    paport durin    Powered by:                                      | Ann Student<br>Excel AM-PM B<br>Excel - 5 Days p<br>Chris Student<br>Kindergarten Ac<br>Kindergarten Ac<br>Kindergarten Ac<br>g the hours of 8:00 | Amount<br>23.00<br>alance Forwa<br>per week, AM<br>ademy Tuitio<br>Credit Card<br>Paid by Viss<br>Credit Card   | Qty<br>1<br>1<br>and PM<br>ce Forward<br>n<br>Number:       | Conv<br>Item Tota<br>Transacti<br>1488<br>at directly<br>at 888.88.1  | Tax    enlence Fee    Shipping    1    1 × 20 00    1 × 1.00    1 × 1.00    1 × 1.00    1 × 1.00    Second Tax    Terminal Tax    Second Tax    Terminal Tax    Terminal Tax< | \$21,00<br>\$20,00<br>\$1,00<br>\$1,00\$1,00                                                                                                    | schoolpay, 4<br>Subt<br>\$2<br>\$2<br>\$3<br>\$3<br>\$2<br>\$2<br>nt:<br><br>sypaynet.com                                                                                                    |

# ParentVUE: Frequently Asked Questions (FAQs)

- 1. Do I have to sign in at each school if I have a child in elementary school and another in high school?
- 2. Is there a way to contact the teacher or counselor if I have a question about what I see on the screen?

ParentVUE offers a single sign-on to view school information for all of the siblings, regardless of the grade level or school of attendance.

Easy access to communication tools throughout the various ParentVUE screens promotes the communication between home and school that is necessary for student success. Simply click any teacher link or envelope icon to send an email message.

Parents can elect to receive customized email alert notifications regarding timely issues (see My Account – pages 9-10).

- 3. Is my children's school information available to anyone on the Internet?
- 4. How can I navigate from one child to another within the same ParentVUE account?
- 5. Will I receive a monthly Statement?

While the website is accessible over the Internet, access is secured via a user name and password. Parents can see information about their children only, and cannot see the records of other students.

All children linked to a parent in the district will have their first names listed in the menu at the top of the ParentVUE homepage. Click a child's name to view their information.

*No, at this time ParentVUE does not produce a paper statement. To view your current balance of fees you will need to log into your account.*